## Britannica Digital Learning

## Guía del usuario: Britannica<sup>®</sup>

#### ESCOLAR.EB.COM

#### Selecciona el contenido para tu nivel.

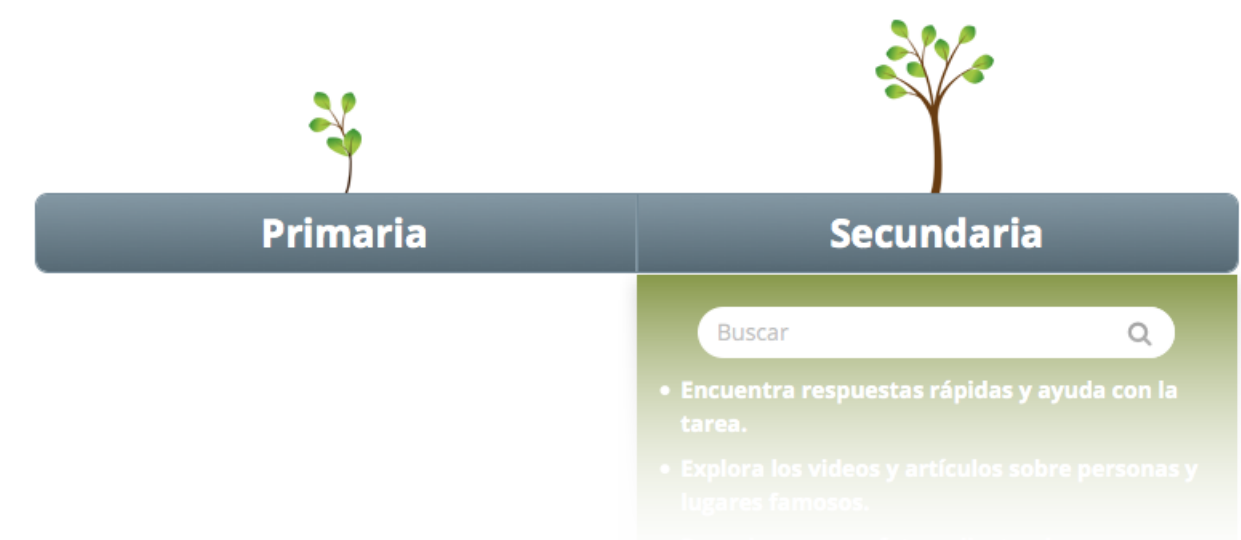

#### BRITANNICA® DIGITAL LEARNING Los mejores recursos digitales para su escuela

Bienvenido a *Britannica*<sup>®</sup> *Escolar*, el portal digital en español que ayuda a enriquecer el aprendizaje de los estudiantes de primaria y secundaria. El contenido actualizado de *Britannica Escolar* ha sido organizado por niveles académicos para ayudar a mejorar el rendimiento de los estudiantes, facilitar la instrucción diferenciada y maximizar el uso de la tecnología en el aula.

Para ayudarle a incorporar este portal en sus clases, hemos creado esta guía del usuario con detalles sobre el uso y los contenidos de *Britannica Escolar*.

También ofrecemos sesiones de capacitación online gratuitas para estudiantes, maestros y bibliotecarios. Uno de nuestros expertos le guiará por el portal y explicará cómo utilizar todos sus recursos. Visite nuestro sitio web para ver las sesiones disponibles y para registrarse: <u>http://britannica.es/Resources.html</u>

Estamos a sus órdenes para cualquier aclaración.

Saludos cordiales,

Equipo Britannica Encyclopædia Britannica, Inc. 331 N. LaSalle St Chicago, IL 60654

(+1) 312 347 7000 latinamerica@eb.com | britannica.es

## Britannica® Escolar

## PRIMARIA Y SECUNDARIA (EN ESPAÑOL)

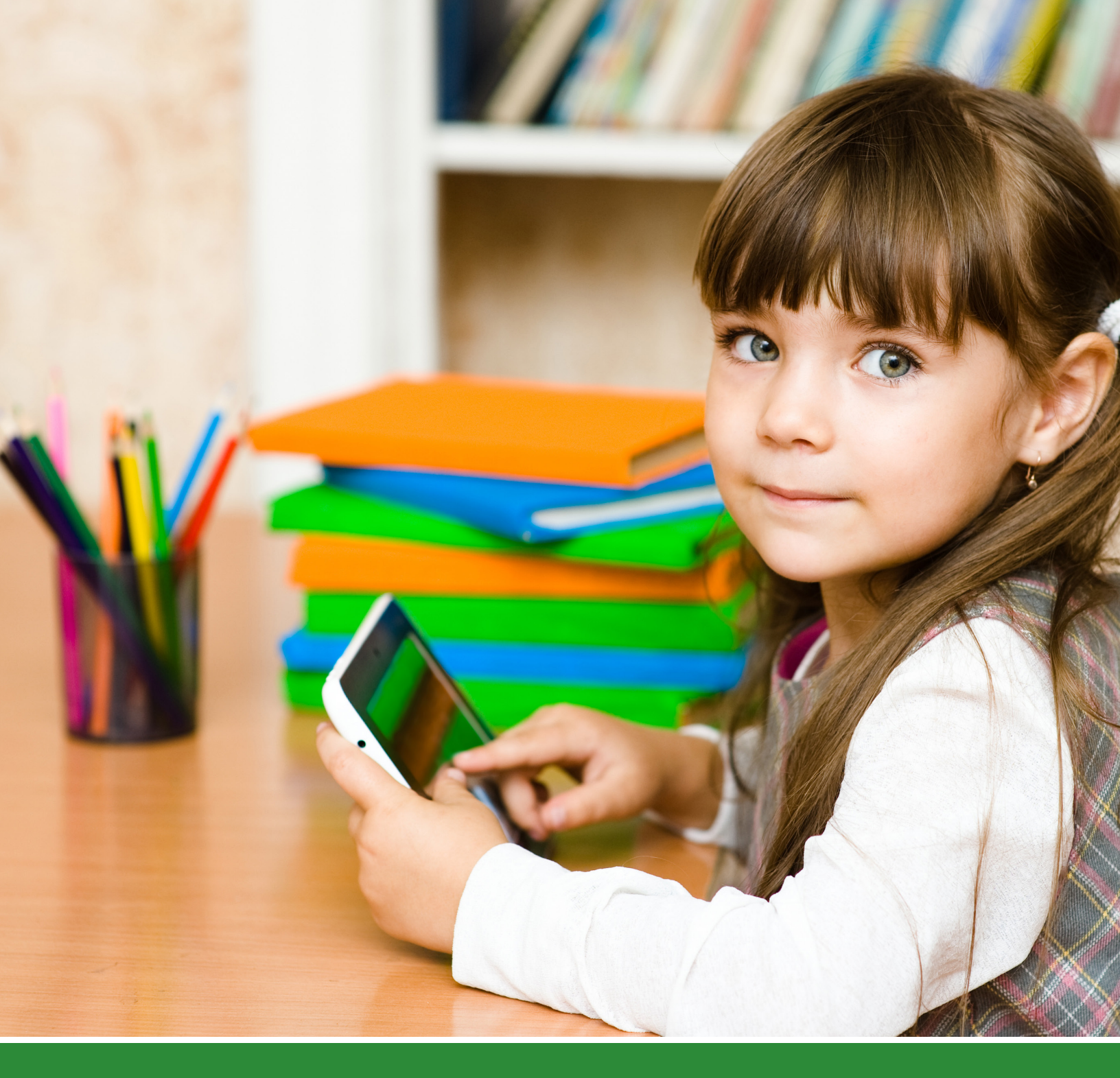

#### INTRODUCCIÓN

El nuevo Britannica<sup>®</sup> Escolar permite que los estudiantes completen sus trabajos escolares usando los miles de artículos de la enciclopedia, imágenes, videos, audio y mapas detallados. Los estudiantes también pueden disfrutar de una gran variedad de herramientas útiles para el aprendizaje desarrolladas por especialistas en la educación. Confíe en Britannica Escolar para inspirar, informar y apoyar el aprendizaje y el descubrimiento en cualquier lugar usando cualquier dispositivo conectado a Internet.

#### Usted puede elegir entre dos niveles académicos: primaria o secundaria

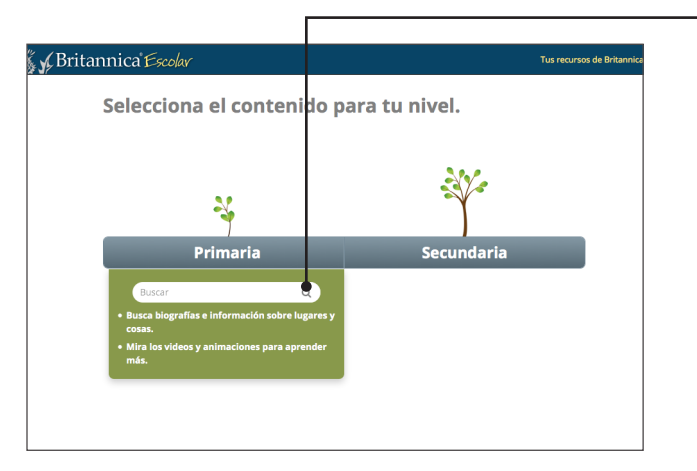

#### Búsqueda de contenido para dos niveles académicos

#### Primaria

En la página principal los estudiantes pueden hacer sus búsquedas usando palabras claves, categorías destacadas o temas curriculares.

El contenido del *Animal del día* y *¿Sabías que…?* cambia cada vez que el alumno ingresa a la página principal para mantener el interés de los estudiantes.

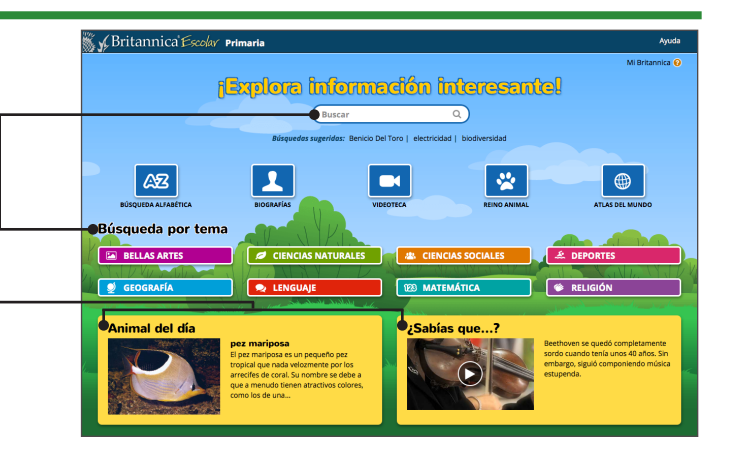

#### Secundaria

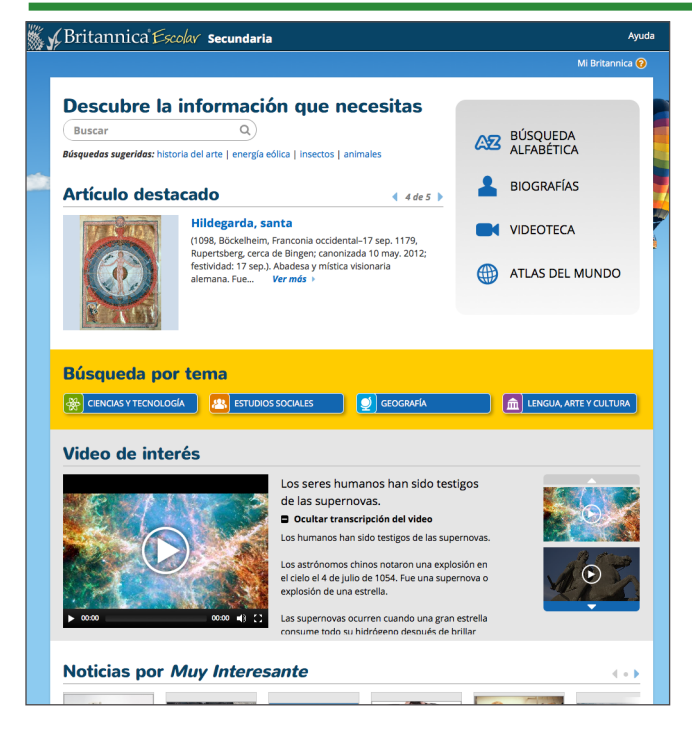

Este nivel ofrece artículos de contenido más avanzado, además de imágenes, mapas, audio y videos para ayudar a los estudiantes a analizar y evaluar múltiples fuentes de evidencia.

# PRIMARIA

#### Resultados de la búsqueda

Para empezar a usar el portal utilice el cuadro de búsqueda en la parte superior de cada página o haga su búsqueda por orden alfabético, tema, biografía, grupo animal o su hábitat, o lista de videos educativos.

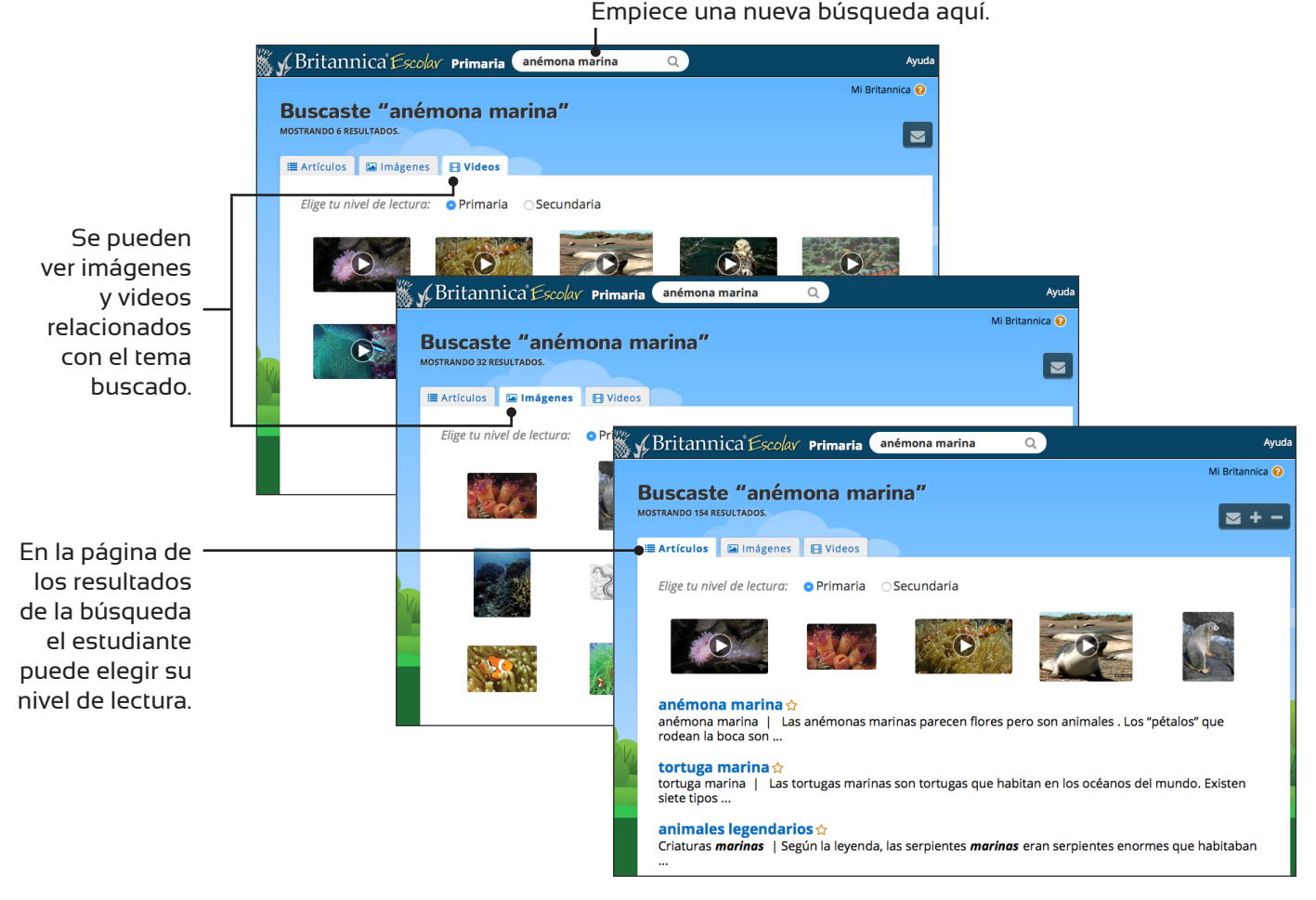

#### Artículos

🕷 🖌 Britannica Escolar Primaria 🛛 Buscar

anémona marina

na joya es un tipo de aném

 $\odot$ 

#### Britannica cuenta con artículos que se destacan por su contenido informativo y por sus relevantes elementos multimedia.

Ayuda

Mi Britannica 🙆

El texto de cada artículo está segmentado para que los estudiantes más jóvenes puedan centrarse en el contenido informativo con más facilidad.

comen.

en los océanos de todo el mundo

hasta 1,5 metros (5 pies) de ancho.

Las anémonas marinas son seres inver

columna vertebral. Tienen un cuerpo bi

Las anémonas marinas parecen flores pero son animales. Los

Si desea, puede imprimir artículos e imágenes, o enviar por correo electrónico los resultados de búsquedas, artículos, imágenes, videos y audio. Además, puede agregar los artículos, imágenes y videos a sus "favoritos" para su consulta posterior.

Las imágenes espectaculares les dan vida a los diferentes temas tratados en Britannica Escolar.

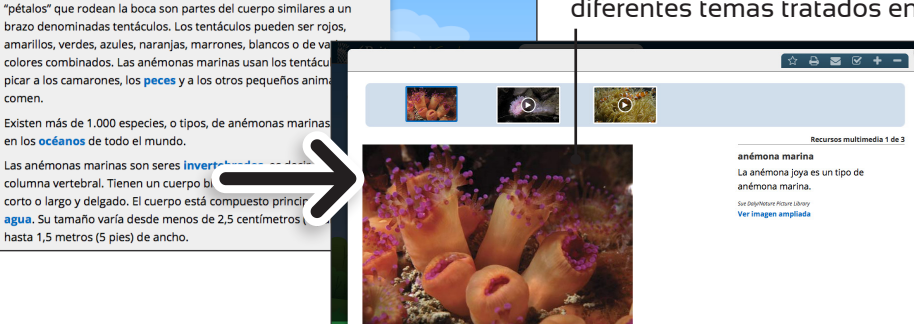

#### Búsqueda alfabética

Usted puede buscar artículos por orden alfabético.

| 🕅 y Britannica Escolar Primaria Buscar Q Av               | 🕷 🖌 Britannica' Escolar Primaria 🛛 Buscar 🔍 🔍                                                                 |  |  |  |  |  |  |  |  |
|-----------------------------------------------------------|----------------------------------------------------------------------------------------------------|--|--|--|--|--|--|--|--|
| Búsqueda alfabética                                       | Búsqueda alfabética                                                                                           |  |  |  |  |  |  |  |  |
| Ver artículos por orden alfabético.                       | A B C D E F G H I J K L M N Ñ O P Q R S T U V V                                                               |  |  |  |  |  |  |  |  |
| A B C D E F G H<br>J K L M N Ñ O P O<br>R S T U V W X Y Z | C<br>C - Cal<br>C - Cal<br>Cam - Cap<br>Cag - Car<br>Cas - Ccz<br>Cd - Cg<br>Ch - Chz<br>Ch - Chz<br>Ch - Chz |  |  |  |  |  |  |  |  |

#### **Biografías**

Si prefiere, puede también hacer sus búsquedas de biografías por orden alfabético.

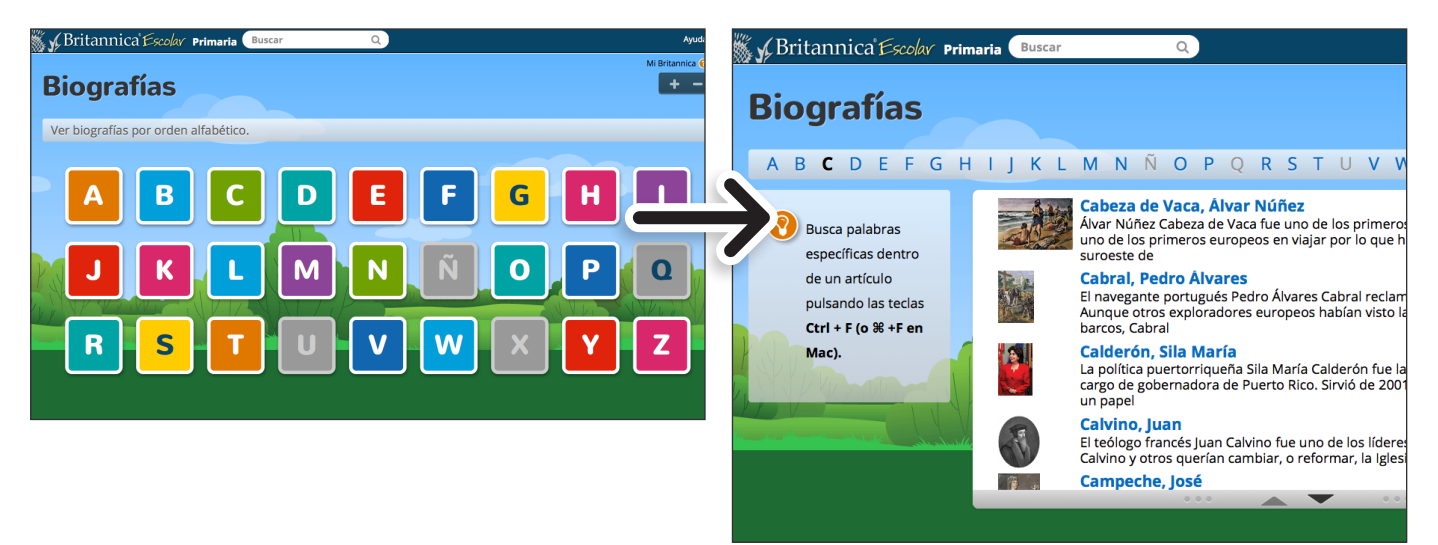

#### Atlas del mundo

Busque informaciones sobre los diferentes países del mundo usando el Atlas del mundo interactivo.

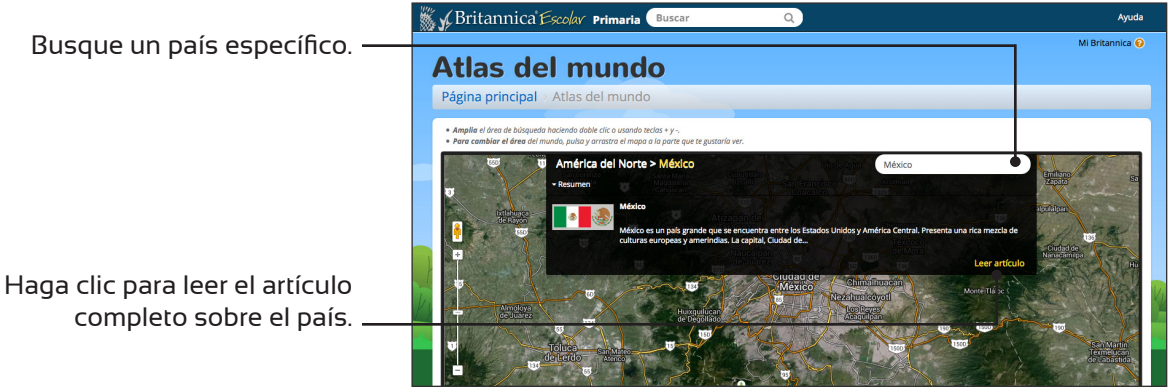

#### Videoteca

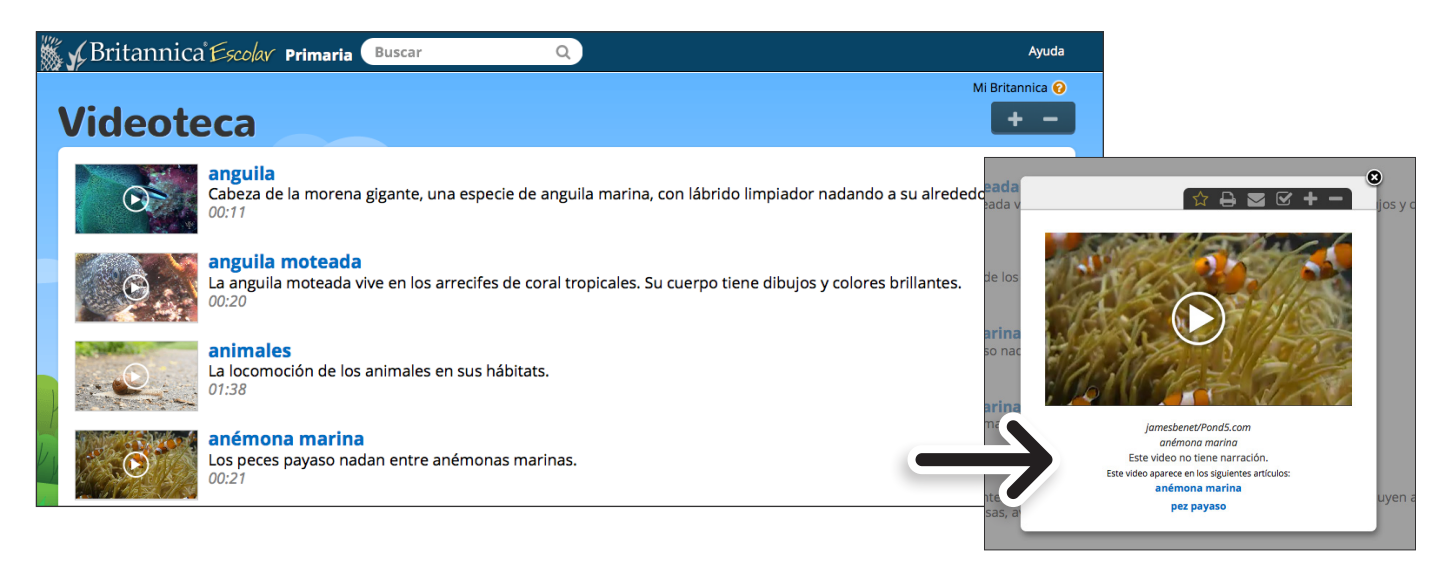

#### **Reino animal**

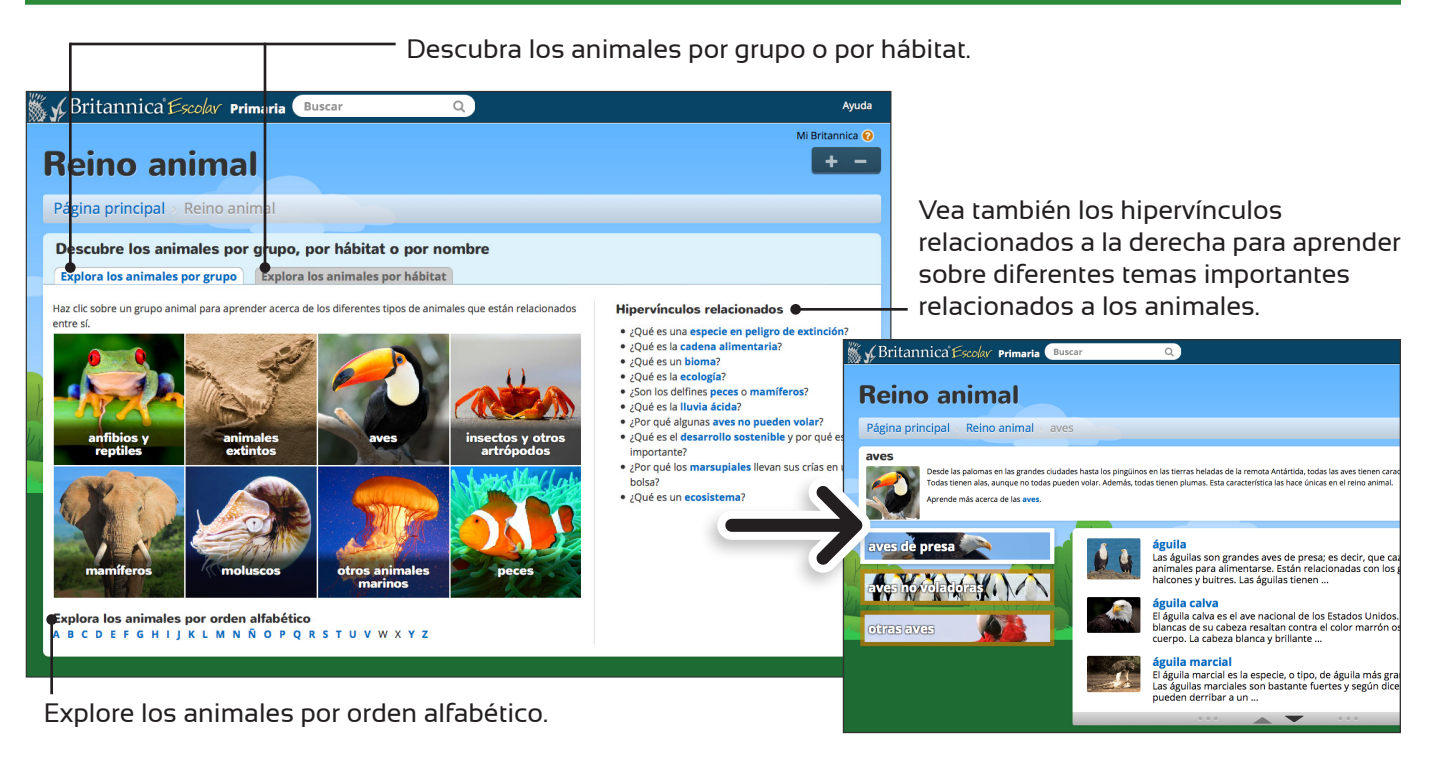

#### Búsqueda por tema

Haga clic en el tema para ver una lista de artículos relacionados.

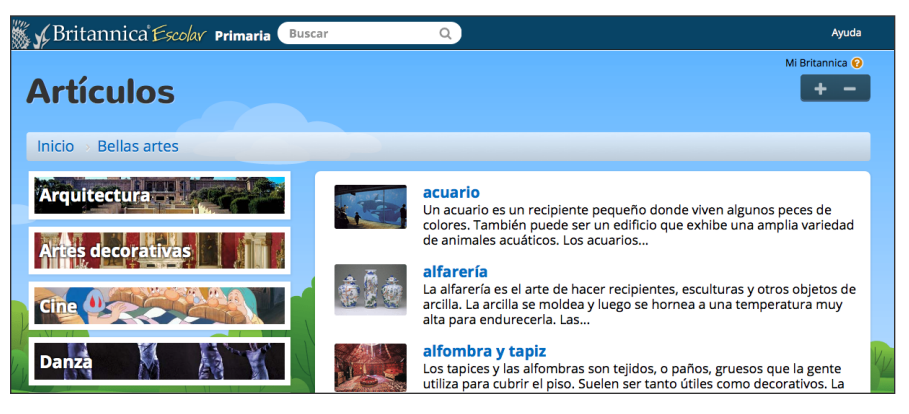

*Mi Britannica* proporciona a los educadores y estudiantes una forma rápida y fácil de guardar y organizar los diferentes materiales disponibles en *Britannica Escolar*, incluyendo artículos, imágenes y videos. Siga los siguientes pasos para crear su cuenta y empezar a usar *Mi Britannica*.

#### Búsqueda por tema

Guarde o marque como "favorito" cualquier artículo, imagen o video disponible en el portal.

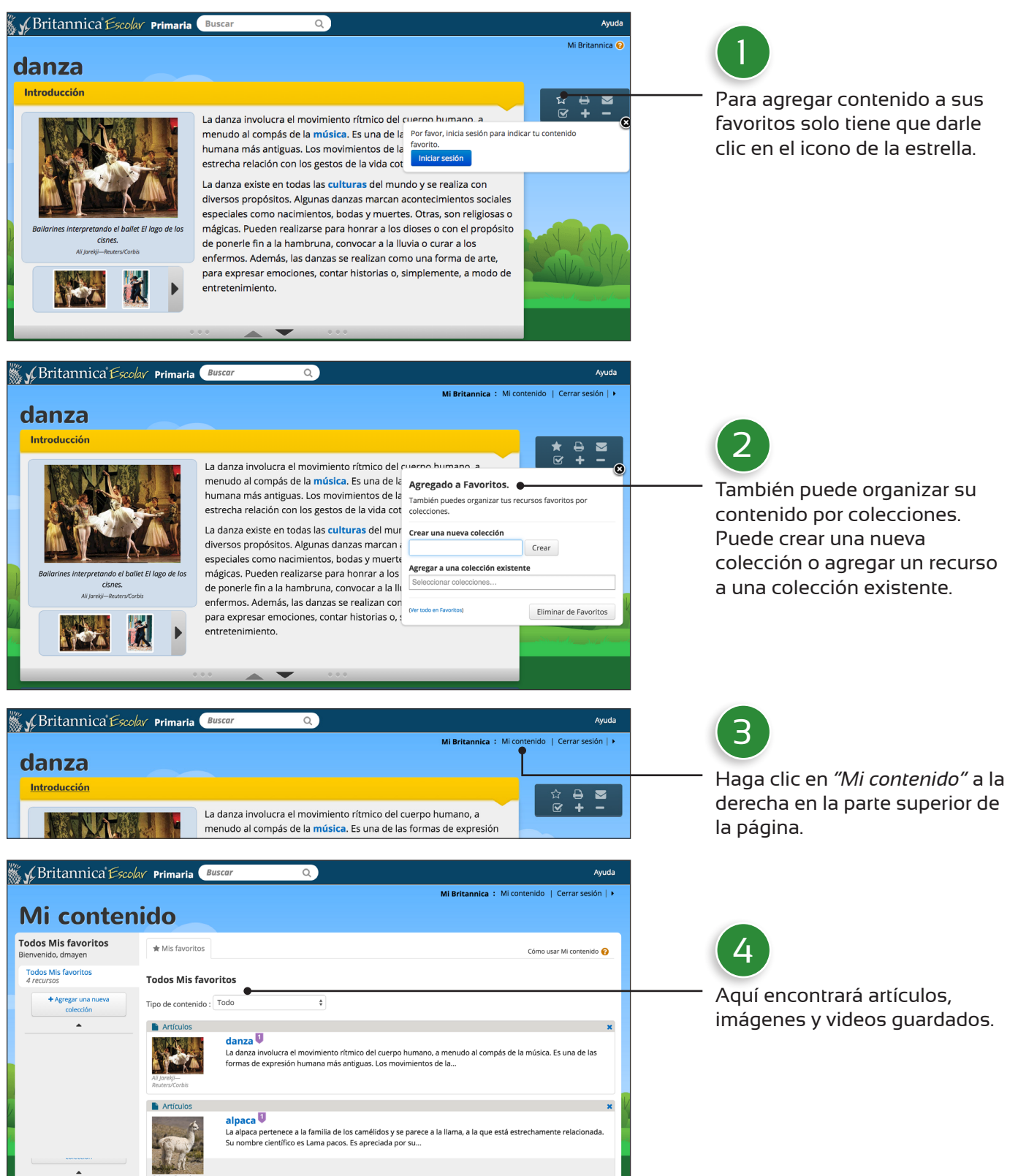

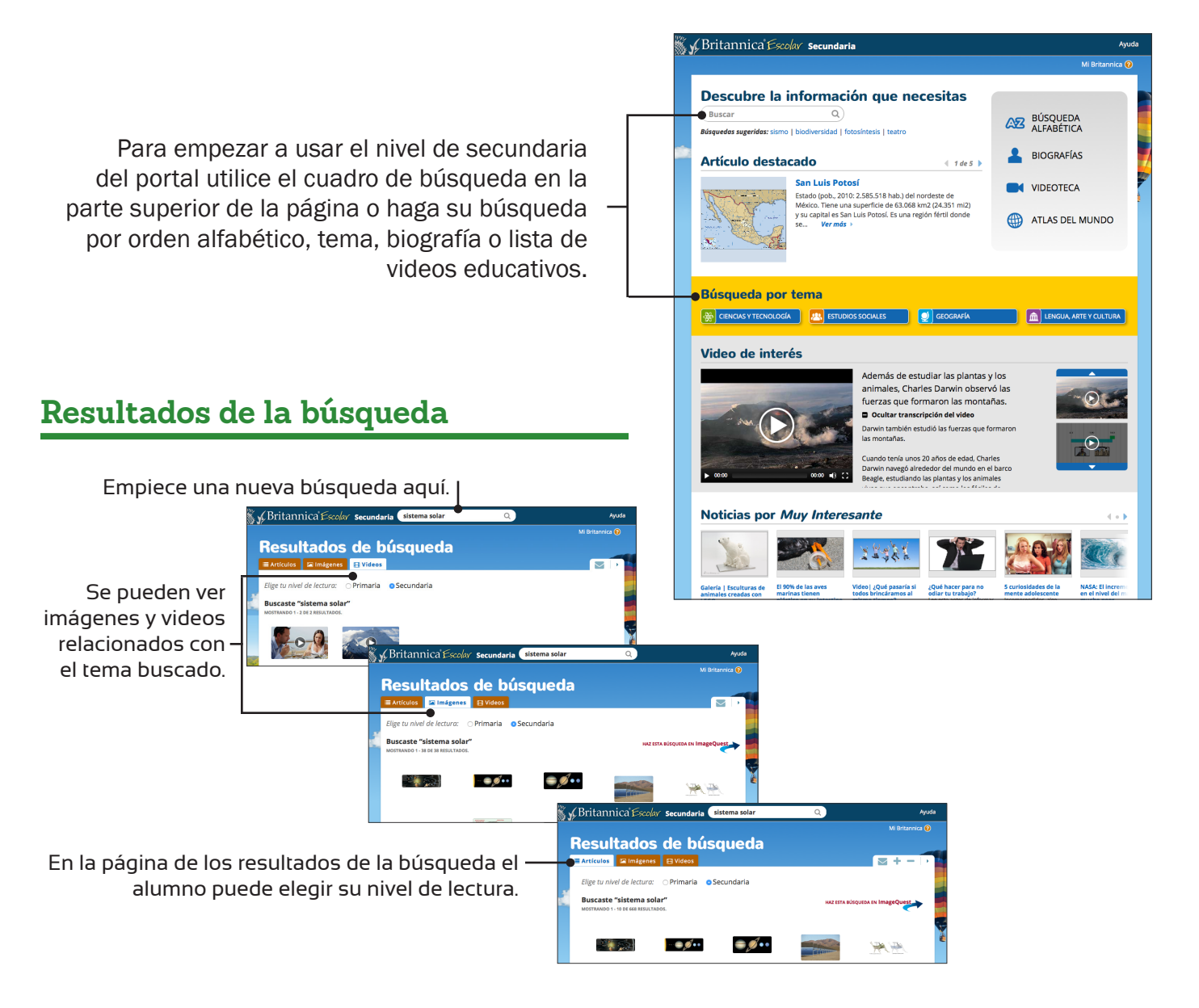

Los artículos en este nivel son del contenido más avanzado y apoyan el aprendizaje de los estudiantes de secundaria.

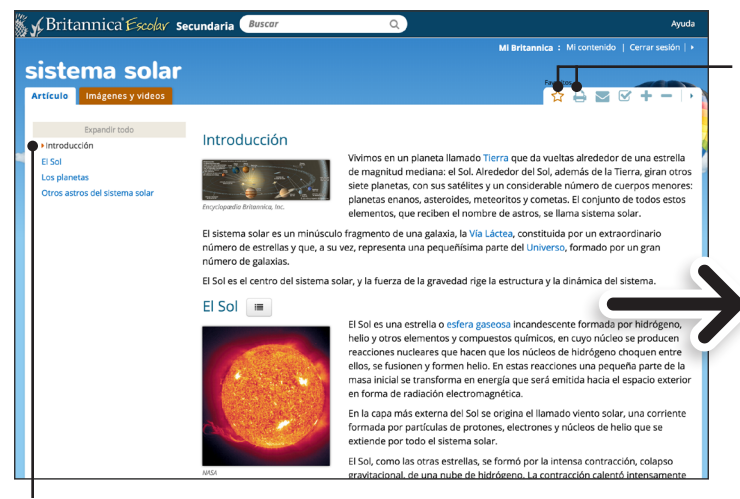

Si desea, puede imprimir artículos e imágenes, o enviar por correo electrónico los resultados de búsquedas, artículos, imágenes, videos y audio. Además, puede agregar los artículos, imágenes y videos a sus "favoritos" para su consulta posterior.

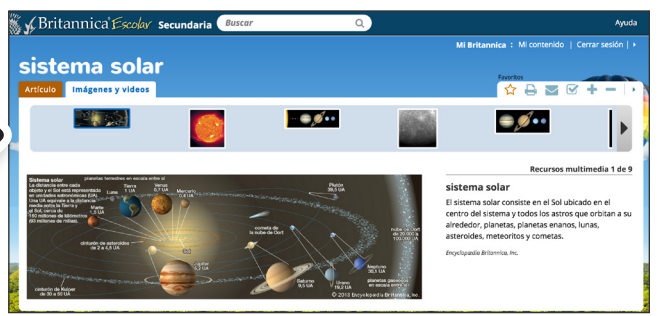

A la izquierda usted puede expandir o contraer la tabla de contenido del artículo y acceder directamente al subtema que le interesa. Las imágenes espectaculares les dan vida a los diferentes temas tratados en *Britannica Escolar*.

#### Búsqueda alfabética

Usted puede buscar artículos por orden alfabético.

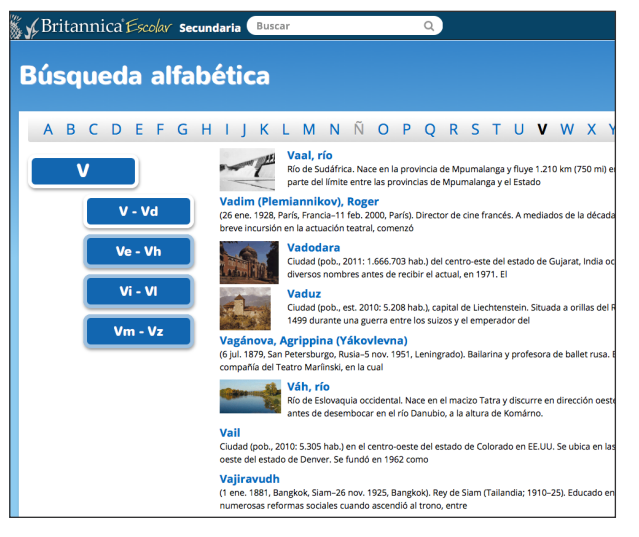

#### Videoteca

### Si prefiere, puede también buscar biografías por orden alfabético.

**Biografías** 

| Britannica Escolar Secund | laria Busc                                                                                                    | ar                                                                                                    |    |     |   | Q |   |             |             |           |   |   |   |   |
|---------------------------|----------------------------------------------------------------------------------------------------|----------------------------------------------------------------------------------------------------|----|-----|---|---|---|-------------|-------------|-----------|---|---|---|---|
| Biografías                |                                                                                                    |                                                                                                    |    |     |   |   |   |             |             |           |   |   |   |   |
|                           |                                                                                                    |                                                                                                    |    |     |   |   |   |             |             |           |   |   |   |   |
| ABCDEFGH                  | ІЈК                                                                                                    | LM                                                                                                    | NÑ | Ŭ O | Ρ | Q | R | S           | тι          | J V       | w | Х | Y | Z |
| w                         | Wace, Robert<br>(c. 1100, Jersey, islas Anglonormandas, Reino Unido-después de 1174). Poeta anglonormando. Es conocido po<br>crónicas en verso: Roman de Brut (1155) y Roman de Rou               |                                                                                                    |    |     |   |   |   |             |             | ocido por |   |   |   |   |
| W - Wd                    | Wade, Abdoulaye<br>(n. 29 may. 1926, Kébémer, Senegal). Presidente de Senegal desde 2000 hasta 2012. Realizó su<br>académica en Senegal y Francia, y en 1970 obtuvo un Ph.D. en derecho y         |                                                                                                    |    |     |   |   |   |             |             |           |   |   |   |   |
| We - Wh                   | Wade, Benjamin F(ranklin)<br>(27 oct. 1800, Springfield, Mass., EE.UU2 mar. 1878, Jefferson, Ohio). Político estadounidense.<br>aboado en Ohio antes de ingresar al Senado de EE.UU.              |                                                                                                    |    |     |   |   |   |             |             |           |   |   |   |   |
| Wi - WI                   | Wagner-Jauregg, Julius<br>(7 mar. 1857, Weis, Austria-27 sep. 1940, Viena). Psiquiatra y neurólogo austríaco. Enterado d<br>apuldsimo se podia controlar con quínina y habiendo observado que los |                                                                                                    |    |     |   |   |   |             | terado de   |           |   |   |   |   |
| Wm - Wz                   | Wagner, (Wilhelm) Richard<br>(22 may. 1813, Leipzig, Alemania-13 feb. 1883, Venecia, Italia). Compositor alemán. Pasó s<br>Dresde y Leipzig, y en esta última ciudad tuvo sus primeras            |                                                                                                    |    |     |   |   |   | asó su infi |             |           |   |   |   |   |
|                           | E                                                                                                    | Wagner, Honus<br>(24 feb. 1874, Mansfield, Pa., EE.UU6 dic. 1955, Carnegie, Pa.). Beisbolista estadounidense. Ju<br>principalmente en los Pittsburgh Pirates (1900–17) y dirigió ese equipo |    |     |   |   |   |             | idense. Jug |           |   |   |   |   |
|                           | Wagner, Otto<br>(13 jul. 141, Penzing, cerca de Viena, Imperio austríaco-11 abr. 1918, Viena). Arquitecto y académico austríaco.<br>plan general (no ejecutado) para Viena ganó un                |                                                                                                    |    |     |   |   |   |             |             |           |   |   |   |   |

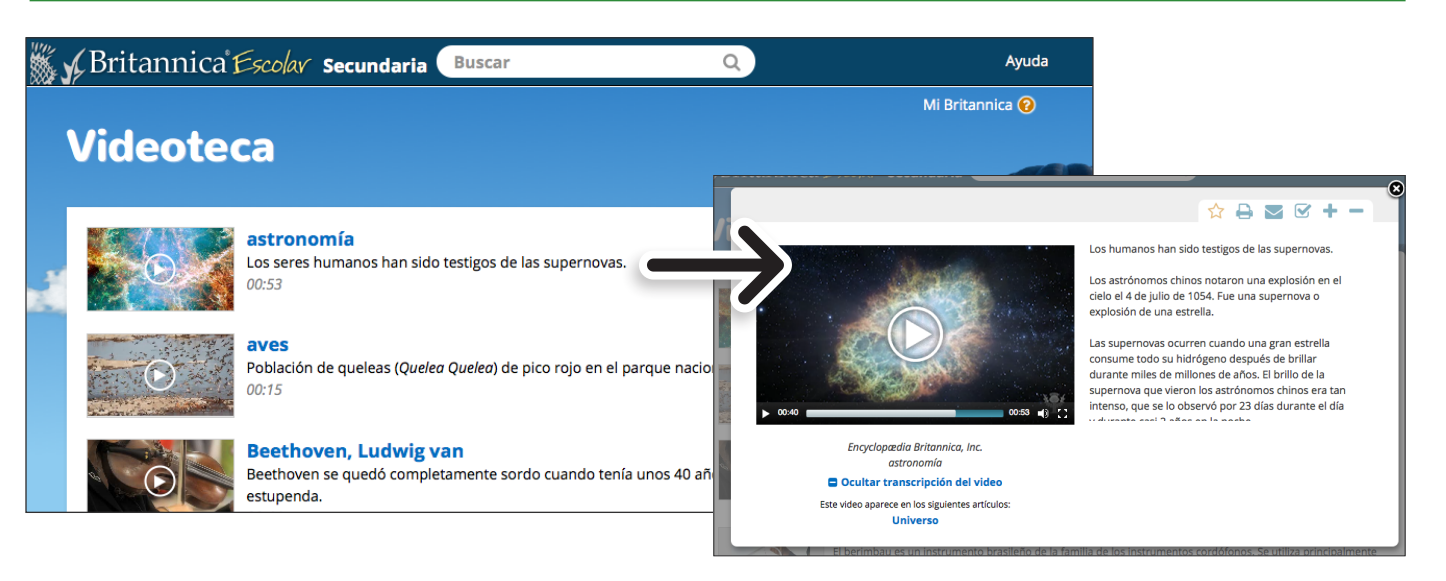

#### Atlas del mundo

Busque informaciones sobre los diferentes países del mundo usando el Atlas del mundo interactivo.

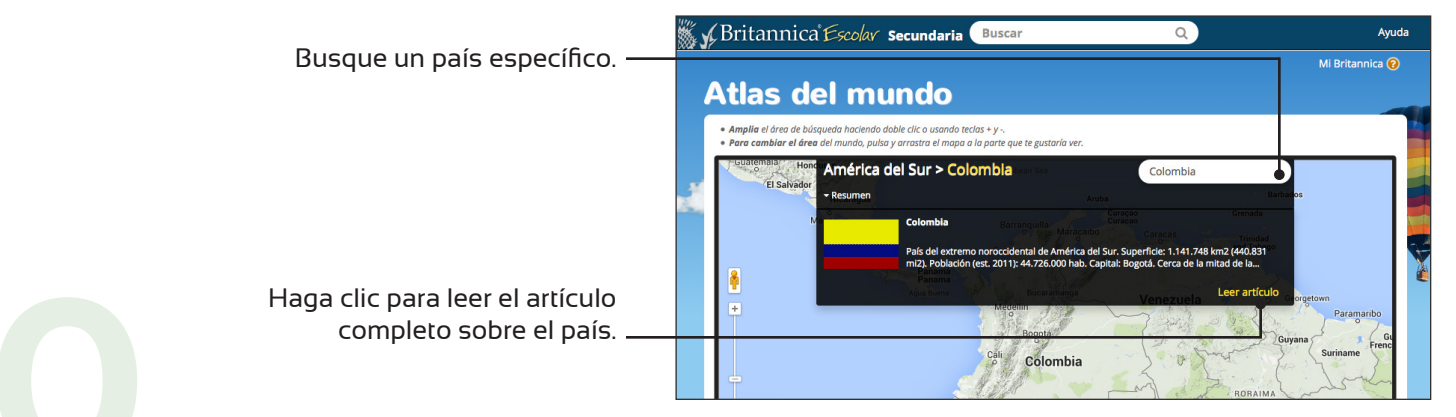

#### Logotipo

Para ayudar a promover el uso de *Britannica*<sup>®</sup> *Escolar* en su escuela, le ofrecemos el logotipo del portal para su uso. Utilícelo en el sitio de su institución educativa para crear vínculo que facilitará el acceso a *Britannica Escolar*.

Visite nuestro sitio web para descargar el logotipo: http://www.britannica.es/Resources.html

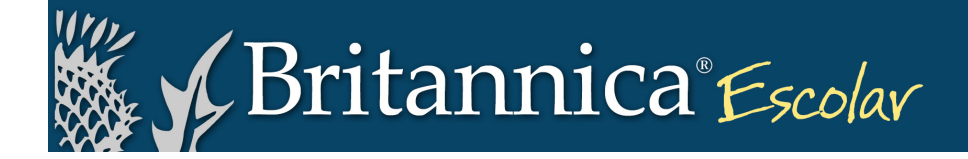

#### Widget de búsqueda

**Para los suscriptores de Britannica:** ¡Los estudiantes y profesores pueden realizar búsquedas en el portal de *Britannica Escolar* directamente desde el sitio web de su escuela o biblioteca con esta herramienta exclusiva! Los administradores de sitios web de su institución pueden insertar este widget de búsqueda copiando y pegando el código de abajo.

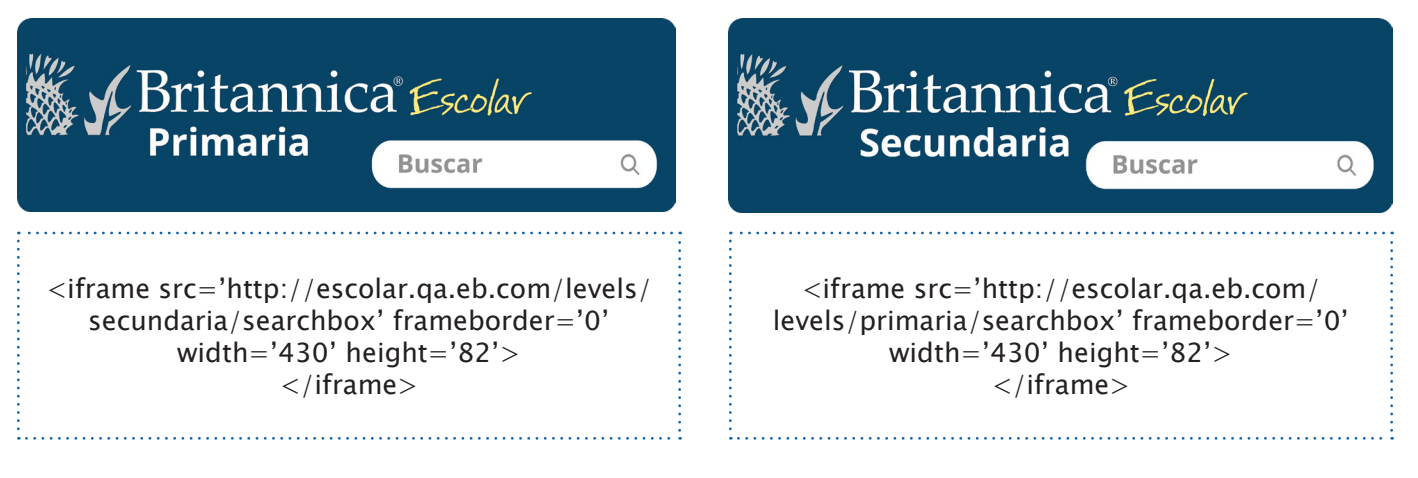

Copie y pegue este código en su página.

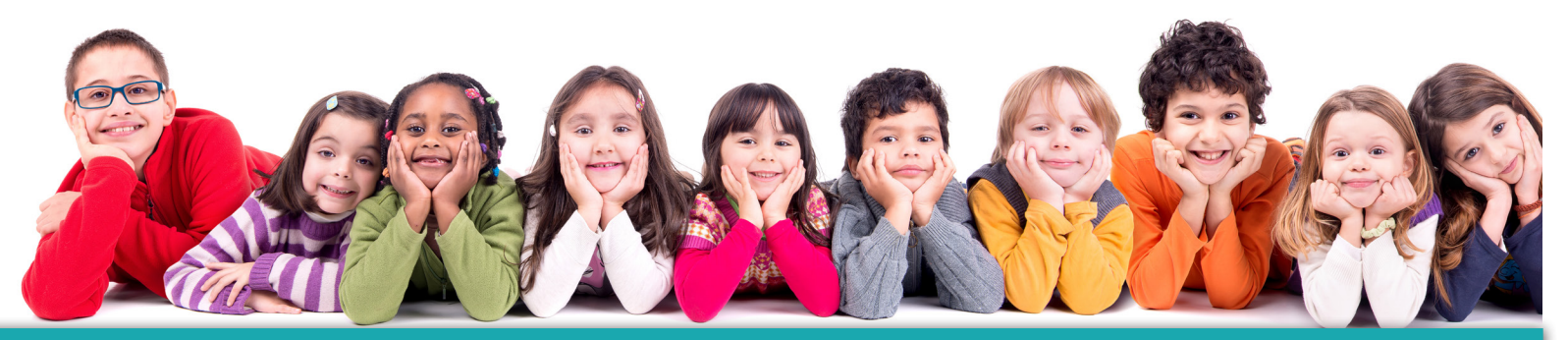

## INFORMACIÓN DE CONTACTO

## +1 312 347 7000

## BRITANNICA.ES

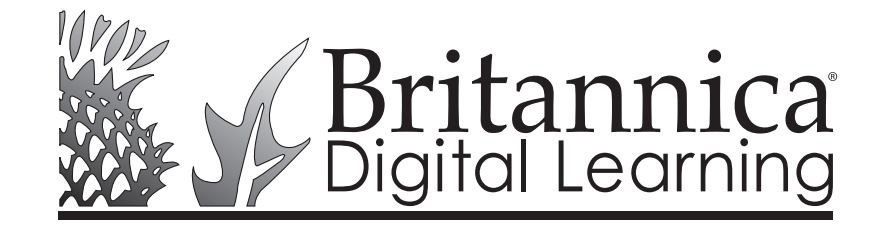

#### 331 N. LASALLE ST., CHICAGO, IL 60654 LATINAMERICA@EB.COM